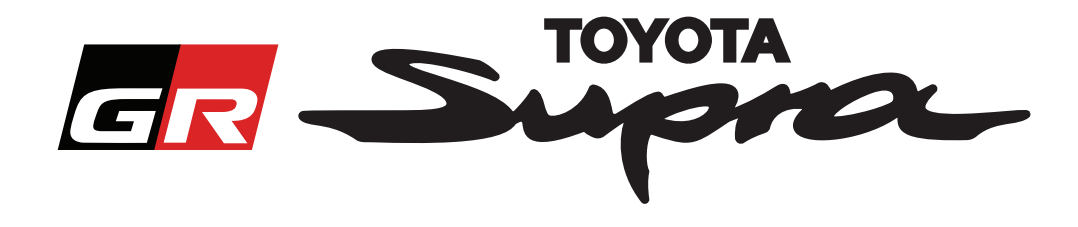

# Guia de Pedido de Encomenda para Ativação de Mapa para o Toyota Supra

Este guia explica como solicitar encomendas de ativação de mapa para o seu Supra. Precisará de indicar o VIN, por isso tenha-o à mão. Pode iniciar o seu pedido de encomenda de ativação de mapa, visitando www.supramapactivation.com.

## Como efetuar o registo

O ecrã a seguir será apresentado em www.supramapactivation.com:

|                                                                                                    | Selecione o seu<br>idioma preferido |
|----------------------------------------------------------------------------------------------------|-------------------------------------|
| GR Supra                                                                                                   | ♀ Português -                       |
| Ativação de mapa para Supra                                                                                |                                     |
| O Descarregar o Guia de Ativação                                                                           |                                     |
| ID de utilizador                                                                                           |                                     |
| Palavra-passe                                                                                              |                                     |
| Esqueceu-se da palavra-passe?                                                                              |                                     |
| ENVIAR REGISTAR                                                                                            |                                     |
| Quelra, por favor, ler o aviso legal relativo à recolhe dos seus dados pessoals.<br><b>Ver aviso legal</b> | A90                                 |
| Exoneração de responsabilidade Contacto Aviso legal Declaração de privacidar                               |                                     |
| Clique para criar                                                                                          |                                     |
| uma conta                                                                                                  |                                     |

Clique em "Registar", se for um novo utilizador. Se já se tiver registado, inicie sessão no site com as suas credenciais.

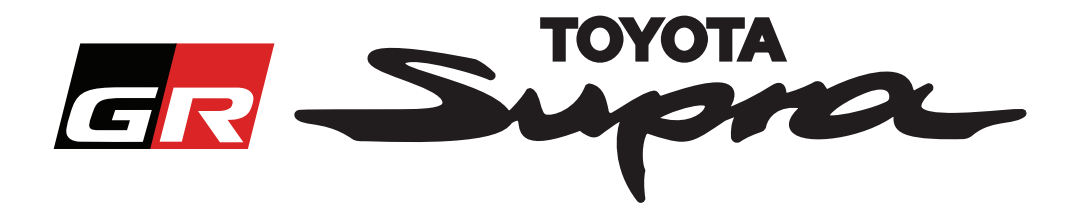

Após clicar em "Registar", aparecerá o seguinte ecrã. Preencha o formulário de acordo com as instruções abaixo:

#### Registo

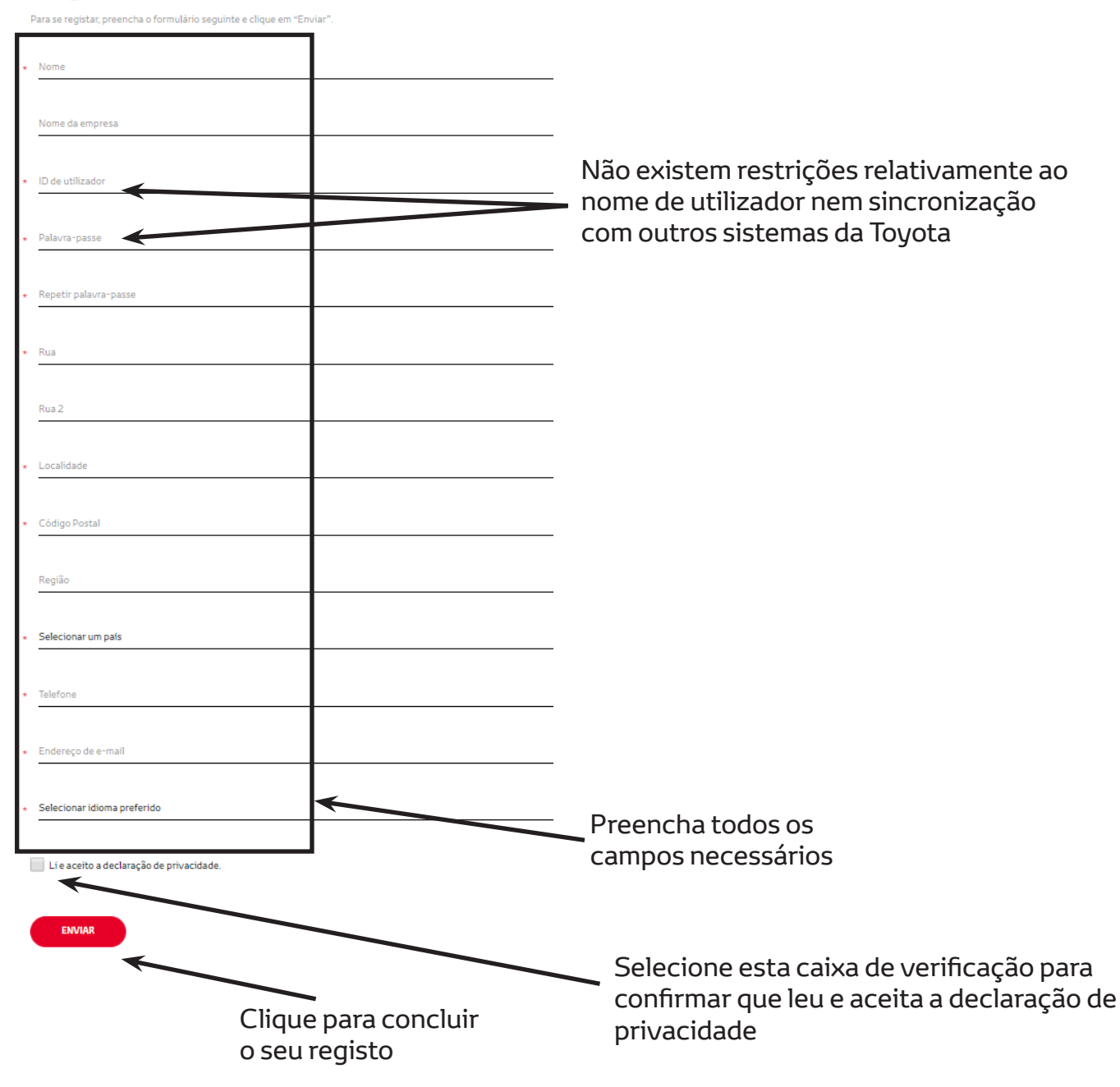

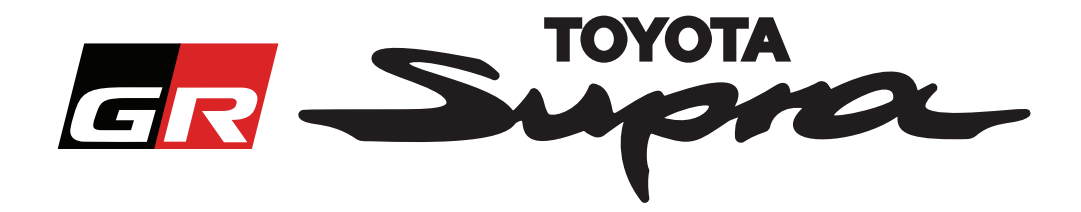

Será apresentada a seguinte mensagem, se o seu registo tiver sido realizado com êxito:

## O seu registo foi realizado com êxito

Obrigado. O seu registo foi realizado com êxito. Será encaminhado para a página de início de sessão.

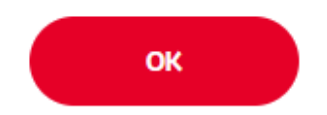

Receberá também um e-mail com a seguinte mensagem, a confirmar o seu registo:

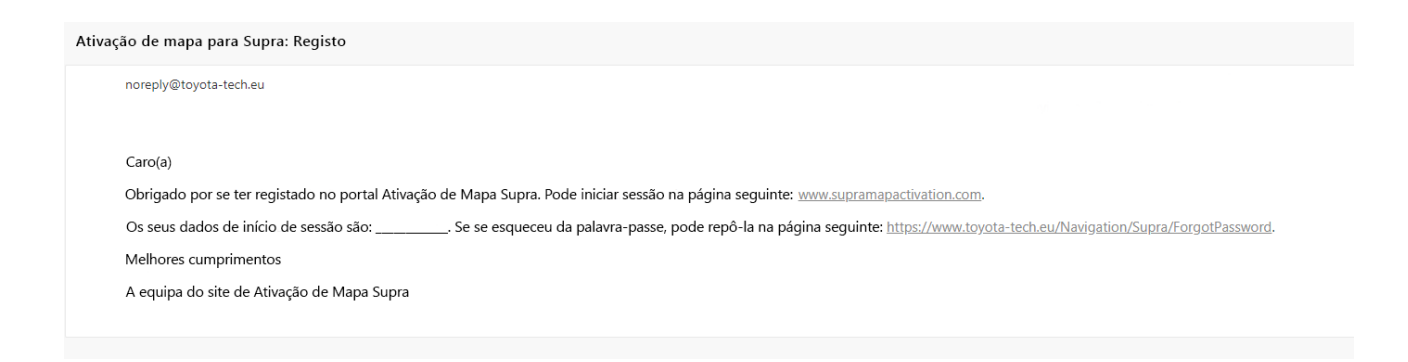

 $\times$ 

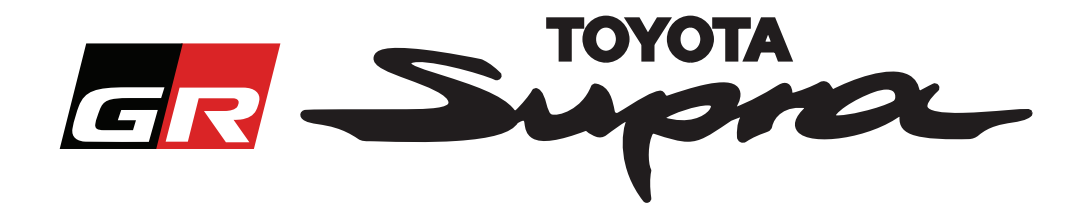

## Como encomendar

Aceda à página de início de sessão: www.supramapactivation.com:

| GR Supra                                                                                                    |                                                                                                |
|----------------------------------------------------------------------------------------------------|------------------------------------------------------------------------------------------------|
| Ativação de mapa para Supra                                                                                                    |                                                                                                |
| Oescarregar o Guia de Ativação                                                                                                    |                                                                                                |
| ID de utilizador                                                                                                    |                                                                                                |
| Palavra-passe                                                                                                    |                                                                                                |
| Esqueceu-se da palavra-passa?<br>ENVIAR REGISTAR                                                                                                    |                                                                                                |
|                                                                                                    |                                                                                                |
| Quetra, por faix, "ler o aviso legal relativo à recolha dos seus dados pessoals.<br>Ver aviso legal<br>Exoneração de responsabilidade Contacto Aviso legal | Declaração de privacidade                                                                      |
| Clique para                                                                                                    |                                                                                                |
|                                                                                                    | Introduza o seu VIN.                                                                           |
| continuar                                                                                                    | NOTA:                                                                                          |
|                                                                                                    | Tanto o nome de utilizador como a palavra-passe são<br>sensíveis às minúsculas e às maiúsculas |

O ecrã a seguir será apresentado após um início de sessão com êxito.

| GR Supro Ativação de mapa                                                                                                    |                                                                                                    |
|----------------------------------------------------------------------------------------------------|----------------------------------------------------------------------------------------------------|
| Ativação de mapa para Supra                                                                                                    | Introduza o seu VIN.<br>- É necessário um VIN<br>válido de um Toyota                                                         |
| Este portal Web destina-se exclusivamente a ativação de mapa.<br>Para renovação da subscrição de mapa, consulte o "Guia de Ativaçãos" em anexo. | Supra para concluir a<br>encomenda.<br>- É pocossário um V/N                                                                 |
| <ul> <li>Descarregar o Guia de Ativação (35Mb)</li> <li>*</li> </ul>                                                                            | válido de um Toyota<br>Supra para concluir a<br>encomenda.                                                                   |
| *                                                                                                    | <ul> <li>Selecione o seu número</li> <li>de referência/região do</li> <li>mapa no menu de lista</li> <li>pendente</li> </ul> |
| CONTINUAR                                                                                                    | Clique para continuar                                                                                                    |

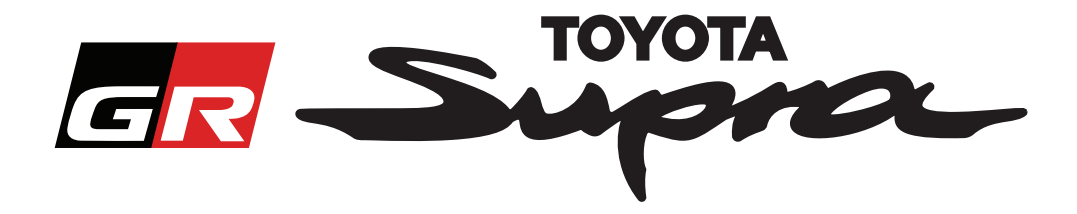

A mensagem seguinte será apresentada se tiver sido realizado um pedido de ativação de mapa anterior para o VIN introduzido:

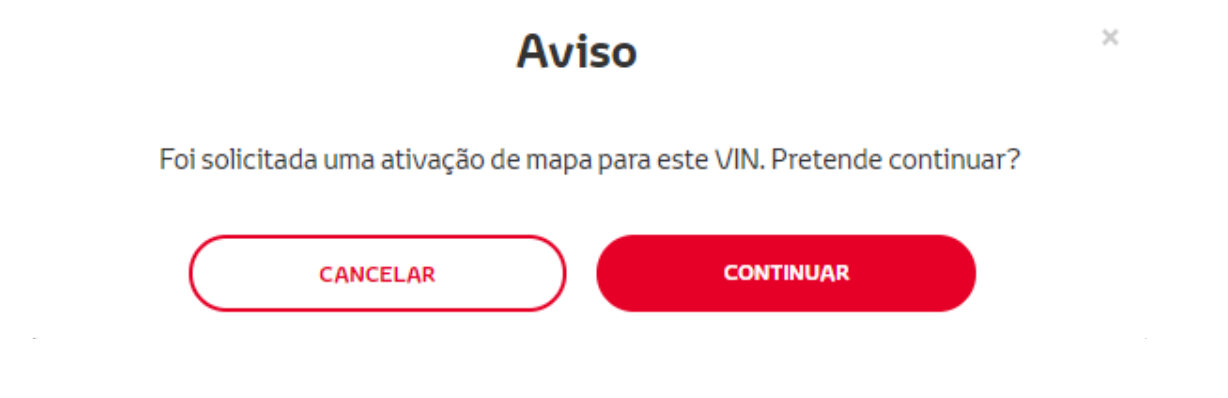

A mensagem seguinte será apresentada se tiver selecionado um número de referência para uma região diferente da selecionada no seu perfil:

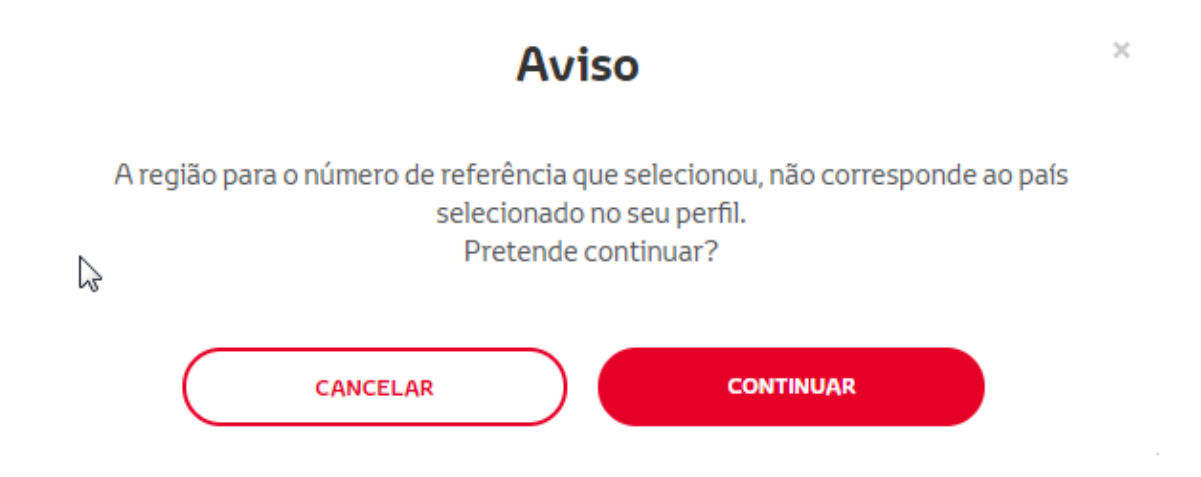

#### NOTA:

1. Trata-se de uma verificação integrada para assegurar que a sua encomenda diz respeito à região de mapa correta. Contudo, os retalhistas podem escolher a região do mapa que quiserem, com base no pedido do cliente.

2. A ativação de mapa é gratuita para uma região. A ativação de outras regiões do mapa é paga.

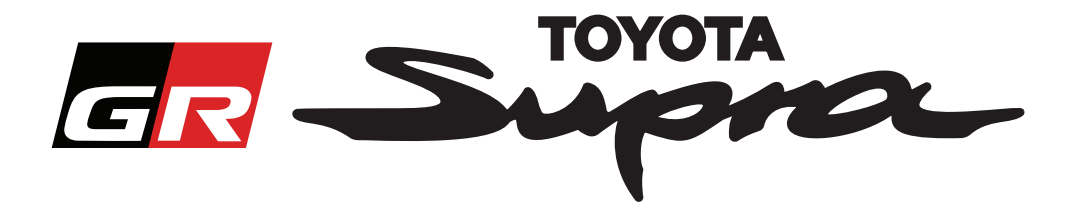

Após clicar em "Continuar", aparecerá o ecrã seguinte. Este ecrã fornece uma visão geral da sua encomenda:

| Ativação de ma                                                                          | ра                                                           |
|-----------------------------------------------------------------------------------------|--------------------------------------------------------------|
| Ativação de mapa pa                                                                     | ara Supra                                                    |
| Este portal Web destina-se exclusivamente<br>Para renovação da subscrição de mapa, cons | a ativação de mapa.<br>sulte o "Guia de Ativaçãos" em anexo. |
| ᅌ Descarregar o Guia de Ativação (35Mb)                                                 | •                                                            |
| Resumo do pedido                                                                        | VIN:<br>Número de<br>referência:                             |
| ANTERIOR                                                                                | PEDIR                                                        |
|                                                                                         | Clique para concluir a sua<br>encomenda                      |

Será apresentada a seguinte mensagem, se a sua ativação tiver sido realizada com êxito:

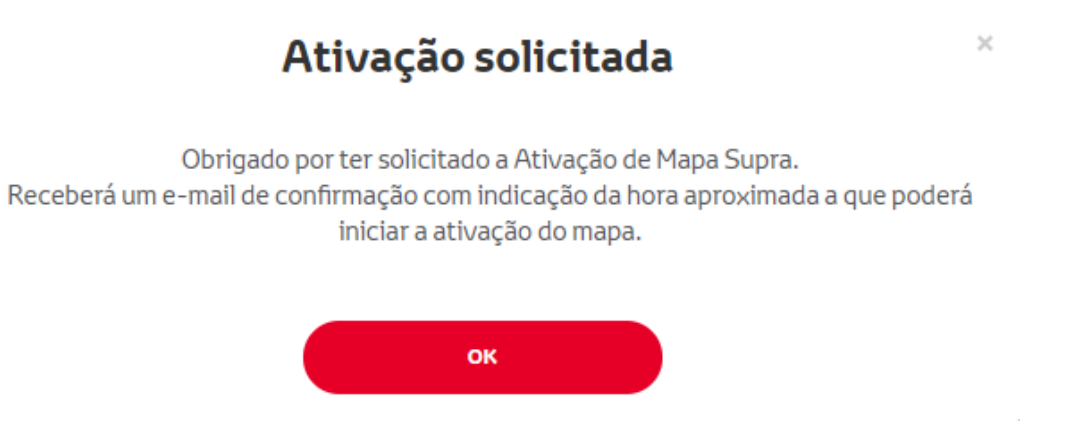

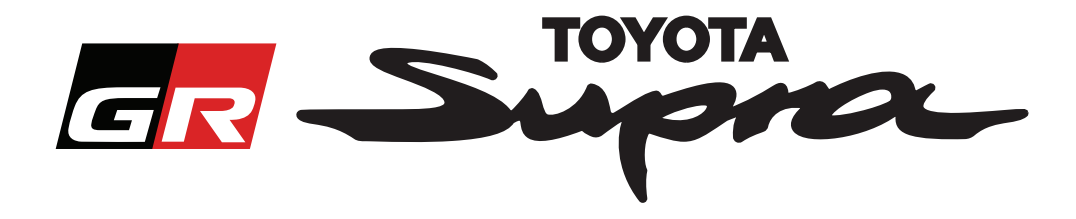

Receberá também um e-mail com a seguinte mensagem, a confirmar a sua encomenda. Este e-mail contém também a indicação da hora aproximada após a qual poderá iniciar a ativação

| içã    | o de mapa para Supra: Resumo do pedido                                                                                                    |
|--------|----------------------------------------------------------------------------------------------------|
| n      | noreply@toyota-tech.eu                                                                                                    |
| 0      | - ero(e)                                                                                                    |
| c      | cancia)<br>Confirmamos a receção do seu pedido relativo a                                                                                   |
| ,      |                                                                                                    |
| I      | Número de referência                                                                                                    |
| Ρ      | Poderá iniciar a ativação após 10:45, 2019 03 18.                                                                                           |
| S<br>h | se tiver alguma questão sobre o seu pedido, contacte a hotline técnica do seu país.<br>https://www.toyota-tech.eu/Navigation/Supra/Hotlines |
| Ν      | Velhores cumprimentos                                                                                                    |
| A      | A equipa do site de Ativação de Mapa Supra                                                                                                  |

#### COMO INSTALAR:

Para instruções passo a passo para instalar o código de ativação de mapa no Supra, consulte o boletim inspeção pré-entrega (PDS).